# Konfigurieren der PPPoE-WAN-Einstellungen auf dem RV34x-Router

# Ziel

In diesem Artikel erfahren Sie, wie Sie die PPPoE-WAN-Einstellungen auf dem RV34x-Router konfigurieren.

## Einführung

Ein Wide Area Network (WAN) ist ein Netzwerk, das einen großen Bereich abdeckt. Ein Benutzer oder ein Netzwerk von Benutzern kann über einen Internetdienstanbieter (Internet Service Provider, ISP) eine Verbindung zum Internet herstellen, der verschiedene Methoden zum Einrichten eines Clients mit einer Internetverbindung bietet. Diese Methoden können automatisches Dynamic Host Configuration Protocol (DHCP), Static Internet Protocol (IP), Point-to-Point Protocol over Ethernet (PPPoE), Point-to-Point Tunneling Protocol (PPTP), Layer 2 Tunneling Protocol (L2TP), Bridge und Stateless Address Auto-Configuration (SLAAC) für IPv6 sein.

Die Konfiguration der richtigen WAN-Einstellungen auf dem Router ist erforderlich, um die Internetverbindung entsprechend Ihren Netzwerkanforderungen und Ihrer Einrichtung richtig einzurichten. Einige WAN-Einstellungen, die auf Ihrem Router verwendet werden sollen, wie Benutzernamen, Kennwörter, IP-Adressen und DNS-Server, sollten Ihnen von Ihrem ISP bereitgestellt werden.

In diesem Szenario erfordert die Einrichtung vom ISP, dass der Router PPPoE-Einstellungen verwendet, um eine Verbindung zum Internet herzustellen. Dies ist ein Netzwerkprotokoll, das einen virtuellen Tunnel von Endpunkt zu Endpunkt erstellt. PPPoE erfordert Anmeldeinformationen, um die Verbindung zwischen dem Benutzer und dem ISP herzustellen. Dies bietet zusätzliche Sicherheit, da der Benutzer nicht unbedingt immer mit dem Internet verbunden ist. PPPoE wird hauptsächlich mit DSL-Diensten (Digital Subscriber Line) verwendet, bei denen Benutzer über Ethernet eine Verbindung zu einem DSL-Modem herstellen.

## Anwendbare Geräte | Softwareversion

- RV340 | 1.0.01.17 (aktueller Download)
- RV340 W | 1.0.01.17 (aktueller Download)
- RV345 | 1.0.01.17 (aktueller Download)
- RV345P | 1.0.01.17 (aktueller Download)

# Konfigurieren der PPPoE-WAN-Einstellungen

Der ISP stellt die PPPoE-Parameter bereit.

### Schritt 1

Rufen Sie das webbasierte Dienstprogramm des Routers auf, und wählen Sie **WAN > WAN Settings aus**.

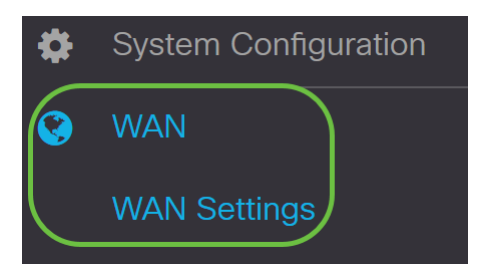

#### Schritt 2

Klicken Sie in der WAN-Tabelle auf die Schaltfläche Hinzufügen.

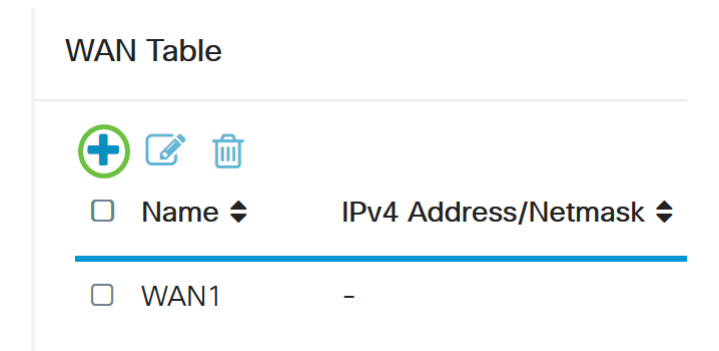

### Schritt 3

Klicken Sie im sich öffnenden Fenster *Sub-Interface (WAN-Subschnittstelle hinzufügen/bearbeiten*) auf die WAN-Subschnittstelle, die Sie konfigurieren möchten.

## Add/Edit WAN Sub-interface

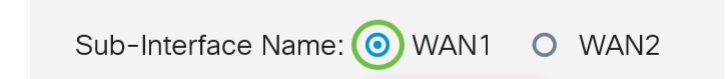

In diesem Beispiel wird WAN1 ausgewählt. Dies ist die Standardeinstellung.

### Schritt 4

Geben Sie die VLAN-ID in das Feld ein. In diesem Beispiel wird 1 verwendet.

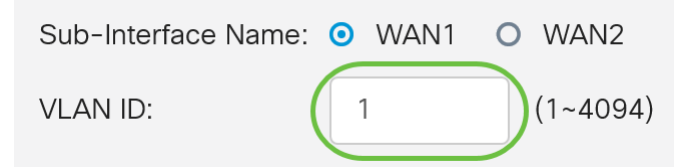

## Schritt 5

Klicken Sie auf die Registerkarte der Verbindung, die Sie verwenden.

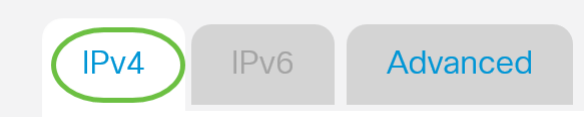

In diesem Beispiel wird **IPv4** ausgewählt. Dies ist die Standardeinstellung. Wenn Sie *IPv6* verwenden, fahren Sie mit <u>IPv6 fort</u>.

#### IPv4

#### Schritt 6

Klicken Sie auf das Optionsfeld **PPPoE**, um den Verbindungstyp auszuwählen.

Connection Type:

| 0 | DHCP      |
|---|-----------|
| 0 | Static IP |
| 0 | PPPoE     |
| 0 | PPTP      |
| 0 | L2TP      |
| 0 | Bridge    |

#### Schritt 7

Geben Sie unter PPPoE-Einstellungen den Benutzernamen in das Feld ein.

| Connection Type: | O DHCP      |  |
|------------------|-------------|--|
|                  | O Static IP |  |
|                  | PPPoE       |  |
|                  | O PPTP      |  |
|                  | O L2TP      |  |
|                  | O Bridge    |  |
|                  |             |  |
| PPPoE Settings   |             |  |
| Username:        | UserA       |  |
|                  |             |  |

In diesem Beispiel wird UserA verwendet.

#### Schritt 8

Geben Sie das Kennwort in das entsprechende Feld ein.

| PPPoE Settings |       |
|----------------|-------|
| Username:      | UserA |
| Password:      | ••••• |

#### Schritt 9

Wählen Sie den *DNS-Server* aus dem Dropdown-Menü aus. Folgende Optionen stehen zur Verfügung:

- *PPPoE Provided DNS Server verwenden* Ermöglicht dem Router die Verwendung des DNS-Servers, der von der PPPoE-Verbindung bereitgestellt wird.
- *DNS wie unten gezeigt verwenden* Ermöglicht dem Router die Verwendung der DNS-Serveradressen, die Sie in den darunter liegenden Feldern angeben.

| DNS Server:   | Use PPPoE Provided DNS Server ~ |
|---------------|---------------------------------|
| Static DNS 1: | Use PPPoE Provided DNS Server   |
|               | Use DNS as Below                |

In diesem Beispiel wird **PPPoE Provided DNS Server** ausgewählt. Dies ist die Standardeinstellung.

### Schritt 10

Klicken Sie auf ein Optionsfeld, um den Verbindungsmodus auszuwählen. Folgende Optionen stehen zur Verfügung:

- Connect on Demand Ermöglicht nur bei Datenverkehr eine Internetverbindung. Diese Option ist ideal, wenn der ISP basierend auf der aktiven Verbindungsdauer Gebühren berechnet. Wenn Sie diese Option auswählen, sollte eine maximale Leerlaufzeit angegeben werden. Dadurch wird festgelegt, wie lange die Verbindung vor dem Beenden inaktiv sein kann.
- Keep Alive (Erhalten) Mit dieser Option kann die Internetverbindung jederzeit aktiv sein.

| O Connection on Demand. |               |   |                                  |
|-------------------------|---------------|---|----------------------------------|
|                         | Max Idle Time | 5 | min. (Range: 1-9999, Default: 5) |
| Keep Alive.             |               |   |                                  |

In diesem Beispiel wird Keep Alive ausgewählt. Dies ist die Standardeinstellung.

#### Schritt 11

Wählen Sie im Dropdown-Menü *Authentifizierungstyp* den Authentifizierungstyp aus. Folgende Optionen stehen zur Verfügung:

- Auto Negotiation (Automatische Aushandlung) Diese Option ermöglicht dem Router das Senden von Abfragen an den ISP-Server, um die zu verwendende Authentifizierungsmethode festzulegen. Der Router sendet dann die Authentifizierungsinformationen mit dem richtigen Authentifizierungstyp.
- PAP Password Authentication Protocol ist ein Authentifizierungsprotokoll, das unverschlüsselte ASCII-Kennwörter über das Netzwerk überträgt. Dies ist eine unsichere Authentifizierungsmethode.
- *CHAP* Challenge Handshake Authentication Protocol ist ein Authentifizierungsprotokoll, das die Authentifizierung mithilfe eines Drei-Wege-Handshakes verifiziert. Dieser Handshake findet zum Zeitpunkt der Erstverbindung und in unregelmäßigen Abständen nach der Erstverbindung statt.

- *MS-CHAP* Dies ist die Microsoft-Version von CHAP. MS-CHAP ist in einem Format konzipiert, das für die Kompatibilität mit Windows NT-Produkten entwickelt wurde.
- *MS-CHAPv2* Dies ist eine Erweiterung von MS-CHAP. MS-CHAPv2 ist aufgrund eines robusten Verschlüsselungsschlüssels eine stärkere Authentifizierungsmethode als MS-CHAP.

| Auther                  | ntication Type:          | Auto Negotiation |     |
|-------------------------|--------------------------|------------------|-----|
| Servic                  | e Name:                  | Auto Negotiation |     |
| Service Name.           |                          | РАР              | 1   |
|                         |                          | СНАР             |     |
| Note:                   | 1. Add this sub-interfac | MS-CHAP          | ute |
| based on routing table. | MS-CHAPv2                |                  |     |
|                         |                          |                  |     |

In diesem Beispiel wird Auto Negotiation ausgewählt. Dies ist die Standardeinstellung.

#### Schritt 12

Geben Sie im Feld *Dienstname* den Namen ein, den der ISP verwendet, um den Zugriffstyp für den Router zu definieren.

| Authentication Type: | Auto Negotiation | ~ |
|----------------------|------------------|---|
| Service Name:        | RouterService    |   |

#### In diesem Beispiel wird RouterService verwendet.

### Schritt 13

#### Klicken Sie auf Übernehmen.

| <ul> <li>Keep Alive.</li> </ul>                                                                     |                                                                                                    |
|----------------------------------------------------------------------------------------------------|----------------------------------------------------------------------------------------------------|
| Authentication Type:                                                                                | Auto Negotiation ~                                                                                                    |
| Service Name:                                                                                       | RouterService                                                                                                    |
| Note: 1. Add this sub-interfa<br>based on routing table<br>2. This interface Netwo<br>configure it. | ce to Multi-WAN table to forward the default route traffic. Or it will only forward the connected route traffic<br>ork Service Detection will turn off automatically when protocol is PPPoE. Please go to Multi-WAN to |
|                                                                                                    |                                                                                                    |
|                                                                                                    | Apply Cancel                                                                                                    |

#### IPv6

Schritt 1

Klicken Sie auf die Registerkarte IPv6.

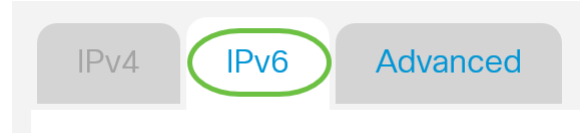

### Schritt 2

Klicken Sie auf das Optionsfeld PPPoE, um den Verbindungstyp auszuwählen.

| IPv4     | IPv6     | Advanced                                                                                    |
|----------|----------|---------------------------------------------------------------------------------------------|
| Connecti | on Type: | <ul> <li>SLAAC</li> <li>DHCP</li> <li>Static IP</li> <li>PPPoE</li> <li>Disabled</li> </ul> |

### Schritt 3

Wählen Sie im Abschnitt PPPoE-Einstellungen eine der folgenden Optionen aus:

- Gemeinsame Sitzung mit IPv4: Wählen Sie dieselbe Sitzung mit IPv4 teilen aus, um denselben Benutzernamen/dasselbe Kennwort wiederzuverwenden, der in der IPv4-PPPoE-Einstellung konfiguriert wurde, und beziehen Sie IPv4- und IPv6-Adressen aus derselben PPPoE-Sitzung.
- Separate IPv4- und IPv6-Sitzungen Wählen Sie Separate IPv4- und IPv6-Sitzungen für eine Benutzername/Kennwort-Einstellung aus, die nur für eine IPv6 PPPoE-Sitzung verwendet wird.

PPPoE Settings

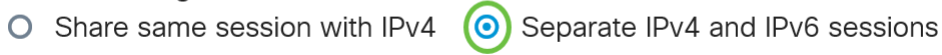

In diesem Beispiel werden separate IPv4- und IPv6-Sitzungen ausgewählt.

### Schritt 4

Geben Sie unter PPPoE-Einstellungen den Benutzernamen in das Feld ein.

| PPPoE Settings                 |                                                     |
|--------------------------------|-----------------------------------------------------|
| O Share same session with IPv4 | <ul> <li>Separate IPv4 and IPv6 sessions</li> </ul> |
| Username:                      | serV6                                               |
|                                |                                                     |

In diesem Beispiel wird UserV6 verwendet.

### Schritt 5

Geben Sie das Kennwort in das entsprechende Feld ein.

| <ul><li>PPPoE Settings</li><li>O Share same session with IP</li></ul> | 2v4 ⊙ Separate IPv4 and IPv6 sessions |
|-----------------------------------------------------------------------|---------------------------------------|
| Username:                                                             | UserV6                                |
| Password:                                                             | ••••••                                |

#### Schritt 6

Klicken Sie auf den Pfeil des Dropdown-Menüs *DNS Server*, und wählen Sie den *DNS-Server aus* . Folgende Optionen stehen zur Verfügung:

- *PPPoE Provided DNS Server verwenden* Ermöglicht dem Router die Verwendung der DNS-Servereinstellungen, die von der PPPoE-Verbindung bereitgestellt werden.
- *DNS wie unten gezeigt verwenden* Ermöglicht dem Router die Verwendung der DNS-Serveradressen, die Sie in den darunter liegenden Feldern angeben.

| DNS Server:   | Use DNS as Below              | $\sim$ |
|---------------|-------------------------------|--------|
| Static DNS 1. | Use PPPoE Provided DNS Server |        |
| Static DNS 1: | Use DNS as Below              |        |
|               |                               |        |

In diesem Beispiel wird DNS wie unten ausgewählt. Dies ist die Standardeinstellung.

#### Schritt 7

Geben Sie im Feld *Static DNS 1 (Statischer DNS 1*) die erste DNS-Serveradresse ein, die Sie von Ihrem ISP erhalten haben.

| DNS Server:   | Use DNS as Below ~   |
|---------------|----------------------|
| Static DNS 1: | 2001:4860:4860::8888 |
| Static DNS 2: |                      |

In diesem Beispiel wird 2001:4860:4860:8888 verwendet.

### Schritt 8

(Optional) Geben Sie im Feld *Static DNS 2 (Statische DNS 2)* die zweite DNS-Serveradresse ein, die Sie von Ihrem ISP erhalten haben.

| DNS Server:   | Use DNS as Below     |
|---------------|----------------------|
| Static DNS 1: | 2001:4860:4860::8888 |
| Static DNS 2: | 2001:4860:4860::8844 |

In diesem Beispiel wird 2001:4860:4860:8844 verwendet.

#### Schritt 9

Klicken Sie auf ein Optionsfeld, um den Verbindungsmodus auszuwählen.

- Connect on Demand Ermöglicht nur bei Datenverkehr eine Internetverbindung. Diese Option ist ideal, wenn der ISP basierend auf der aktiven Verbindungsdauer Gebühren berechnet.
   Wenn Sie diese Option auswählen, sollte eine maximale Leerlaufzeit angegeben werden.
   Dadurch wird festgelegt, wie lange die Verbindung vor dem Beenden inaktiv sein kann.
- Keep Alive (Erhalten) Mit dieser Option kann die Internetverbindung jederzeit aktiv sein.

| 0                       | Connection on Demand. |               |   |                                  |
|-------------------------|-----------------------|---------------|---|----------------------------------|
|                         |                       | Max Idle Time | 5 | min. (Range: 1-9999, Default: 5) |
| $\overline{\mathbf{C}}$ |                       |               |   |                                  |

Keep Alive.

In diesem Beispiel wird Keep Alive ausgewählt. Dies ist die Standardeinstellung.

### Schritt 10

Wählen Sie im Dropdown-Menü *Authentifizierungstyp* den Authentifizierungstyp aus. Folgende Optionen stehen zur Verfügung:

- Auto Negotiation (Automatische Verhandlung): Diese Option ermöglicht dem Router das Senden von Abfragen an den ISP-Server, um zu bestimmen, welche Authentifizierungsmethode verwendet werden soll. Der Router sendet dann die Authentifizierungsinformationen mit dem richtigen Authentifizierungstyp.
- *PAP* Password Authentication Protocol ist ein Authentifizierungsprotokoll, das unverschlüsselte ASCII-Kennwörter über das Netzwerk überträgt. Dies ist eine unsichere Authentifizierungsmethode.
- CHAP Challenge Handshake Authentication Protocol ist ein Authentifizierungsprotokoll, das die Authentifizierung mithilfe eines Drei-Wege-Handshakes verifiziert. Dieser Handshake findet zum Zeitpunkt der Erstverbindung und in unregelmäßigen Abständen nach der Erstverbindung statt.
- *MS-CHAP* Dies ist die Microsoft-Version von CHAP. MS-CHAP ist in einem Format konzipiert, das für die Kompatibilität mit Windows NT-Produkten entwickelt wurde.
- MS-CHAPv2 Dies ist eine Erweiterung von MS-CHAP. MS-CHAPv2 ist aufgrund eines robusten Verschlüsselungsschlüssels eine stärkere Authentifizierungsmethode als MS-CHAP.

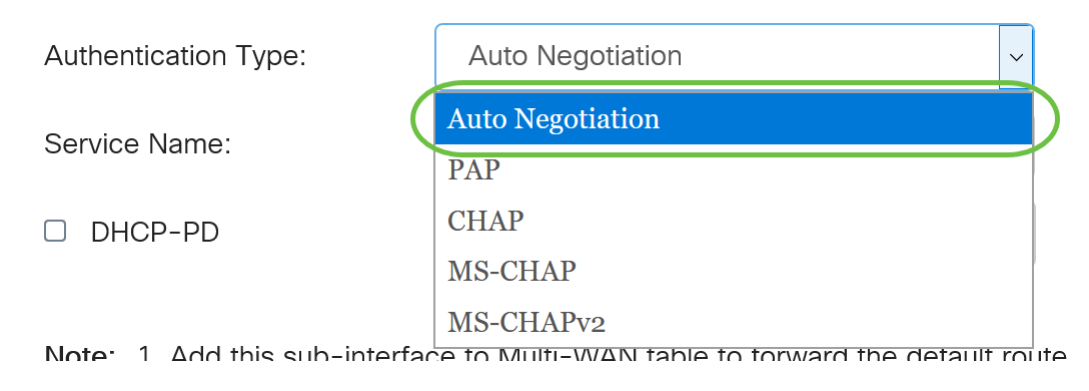

In diesem Beispiel wird Auto Negotiation ausgewählt. Dies ist die Standardeinstellung.

### Schritt 11

Geben Sie im Feld *Dienstname* den Namen ein, den der ISP verwendet, um den Zugriffstyp für den Router zu definieren.

| Authentication Type: | Auto Negotiation | $\sim$ |  |
|----------------------|------------------|--------|--|
| Service Name:        | RouterV6         |        |  |

In diesem Beispiel wird RouterV6 verwendet.

#### Schritt 12

(Optional) Aktivieren Sie das Kontrollkästchen **DHCP-PD**, wenn Sie DHCPv6-Präfixdelegierung verwenden.

| HCP-PD | Prefix Name: |  |
|--------|--------------|--|
|--------|--------------|--|

### Schritt 13

🖸 )D

(Optional) Geben Sie den Präfixnamen in das entsprechende Feld ein.

| DHCP-PD |
|---------|
|         |

Prefix Nan

| ne: | DHCPv6 | ) |
|-----|--------|---|
|     |        |   |

In diesem Beispiel wird DHCPv6 verwendet.

#### Schritt 14

Klicken Sie auf Übernehmen.

| Authentication Type:                                    | Auto Negotiation ~                                                                                           |  |
|---------------------------------------------------------|----------------------------------------------------------------------------------------------------|--|
| Service Name:                                           | RouterV6                                                                                                    |  |
| ☑ DHCP-PD                                               | refix Name: DHCPv6                                                                                           |  |
| Note: 1. Add this sub-interface based on routing table. | to Multi-WAN table to forward the default route traffic. Or it will only forward the connected route traffic |  |
|                                                         |                                                                                                    |  |
|                                                         | Apply Cancel                                                                                                 |  |

Sie haben jetzt Ihre RV34x Router WAN-Einstellungen erfolgreich auf PPPoE eingestellt.

# Sehen Sie sich ein Video zu diesem Artikel an..

Klicken Sie hier, um weitere Tech Talks von Cisco anzuzeigen.